# DSP Card

## **Installation & Operation Guide**

Advanced Real Time Display Card Application

#### Description

The DSP application is designed to display real-time video on a TV or security monitor. With the DSP application, you can view live video from either 8 cameras or 16 cameras at up to 480 fps, as well as choosing display cameras and split screen mode.

The following precautions must be taken before installing a DSP card:

- The DSP card does not support VIA chipset motherboards.
- The DSP card requires a minimum GeForce 2 MX200 VGA card.

#### **Installation & Operation**

- 1. Manually delete **GVDSPG1.dll** (for 16-port system) or **GVDSPG2.dll** (for 8-port system) from the GV system folder.
- 2. Install the DSP card as the illustrated below.
  - A. Use the supplied ribbon cable to connect the DSP card to the GV capture card.
  - B. Use the RCA cable to connect the DSP card output to TV monitor.

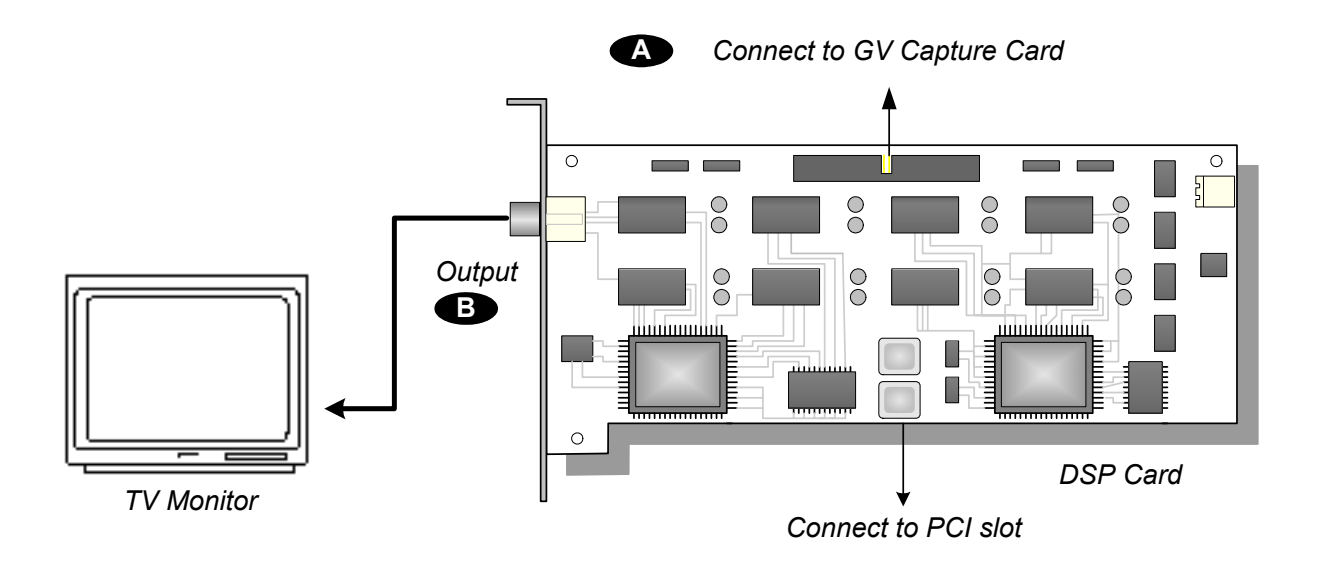

- 3. Turn on your PC and start Windows.
- 4. The Windows Hardware Wizard detects this newly installed card and appears. Ignore the wizard window and keep on the following steps.
- 5. Execute **DrvInst. exe** from the supplied CD-ROM under **Driver** folder. This dialog box appears.

| 📴 Driver Installer |        | 2    | × |
|--------------------|--------|------|---|
|                    |        |      |   |
|                    |        |      |   |
| [                  |        |      |   |
| Install            | Remove | Exit |   |

- 6. Click **Install** to install the driver. When the installation is done, the message will appear: *Install Successfully*.
- 7. Click **Exit** to close the dialog box.

- Copy the DSP 16port or DSP 8port folder from CD-ROM:\GVDSP TV-OUT AP to the hard disk.
   Make sure to keep the DSP port folder separately from the GV system folder.
- 9. Execute GVDSPTV16.exe or GVDSPTV8.exe from the DSP 16port or DSP 8port folder.
- 10. Suppose you execute GVDSPTV16.exe. You should see this setup window.

| 🛃 GVDSPTV16                                                            |                                                                                                    |                                                                 | ×                                                               |
|------------------------------------------------------------------------|----------------------------------------------------------------------------------------------------|-----------------------------------------------------------------|-----------------------------------------------------------------|
| Video format<br>NTSC C PAL<br>Application setting<br>Show application. | Video enable<br>Video enable<br>Cam1 V Cam5 V Cam9<br>Cam2 V Cam6 V Cam10<br>Cam3 V Cam7 V Cam11<br>Cam4 V Cam8 V Cam12 | Cam13 All on Brightness :<br>Cam14 All off HUE :<br>Cam16 HUE : | Channel : 1<br>Contrast :<br>Default<br>Saturation :<br>Set all |
| C Apply                                                                | DIV 4                                                                                                    | DIV 6<br>• Apply 1 2 3 14 15 16                                 | DIV 8<br>Apply                                                  |
| C Apply                                                                | DIV 10<br>C Apply                                                                                                    | DIV 16<br>C Apply                                               |                                                                 |

- Video Format: Select a video standard used in your country.
- Application Setting: Enable to display the setup window at next startup.
- Video enable: Enable the desired cameras for live display.
- Attribute: Enter a channel number and modify video attributes if necessary. To apply the changes to all channels, click the **Set All** button.
- **Static:** Select a split screen mode. If you like to designate display cameras, enter the camera number directly on separate screen divisions. See the above example of DVI6.

<u>Note:</u> If disabling the Application Setting option, at next startup you cannot open the setup window and change any settings. To display the window again, execute **GVDSPTV16.ini** or **GVDSPTV8.ini** and change the **SetParameter** value from 0 to 1. (SetParameter=0 indicates the window is disabled; SetParameter=1 indicates the window is enabled.)

### Specifications

| Specifications     |                                                 |         |  |
|--------------------|-------------------------------------------------|---------|--|
| Interface          | 40-pin IDE connector                            |         |  |
| TV Output          | RCA connector x 1                               |         |  |
| Number of Channels | 8, 16                                           |         |  |
| Display Rate       | GV-DSP-8                                        | 240fps  |  |
|                    | GV-DSP-16                                       | 480fps  |  |
| Video Resolution   | NTSC                                            | 640x480 |  |
|                    | PAL                                             | 720x576 |  |
| Compatible Models  | GV-250, GV-600, GV-650, GV-800, GV-900, GV-1000 |         |  |
| Dimensions         | GV-DSP8: 191mm x 98mm                           |         |  |
|                    | GV-DSP16: 204mm x 100mm                         |         |  |